如何实现DNS集中解析计算机等级考试 PDF转换可能丢失图 片或格式,建议阅读原文

https://www.100test.com/kao\_ti2020/644/2021\_2022\_E5\_A6\_82\_ E4 BD 95 E5 AE 9E E7 c98 644594.htm 为了满足需求,不 少单位和个人都创建了多个不同的Web站点,为了尽可能地 节省站点建设费用,这些站点一般都采用一机多站技术,也 就是我们平时所提到的虚拟主机技术,这种技术就是在一台 只有一个公网IP的服务器中,同时运行多个独立域名的Web 站点,多个不同的网站域名同时指向相同的一个公网IP地址 。这就要求在实际建站的时候,要让DNS服务器实现集中解 析。大致有两种方法 : 逐一绑定法 所谓逐一绑定法,其实就 是指将不同网站的域名用手工设置的方法逐一解析到相同的 一个IP地址上。以Windows 2003服务器系统为例,假设我们 事先已经向ISP申请了一个aaaa.com的域名,我们首先要做的 第一项工作就是要将该域名解析到单位服务器的公网IP地址 上,假设该公网IP地址为123.123.123,该域名的具体解析 步骤如下: 首先依次单击"开始"/"程序"/"管理工具"/ "DNS"命令,打开本地服务器系统中的DNS控制台窗口, 然后用鼠标右键单击本地服务器的主机名称,从弹出的右键 菜单中执行"新建区域"命令,然后在弹出的新建区域向导 窗口中将新的区域名称设置为"aaaa.com",单击"确定" 按钮。 然后,我们还需要在域名下面创建一个"www"的主 机名记录。用鼠标右键直接单击前面已经创建好的

"aaaa.com"区域名称,从弹出的右键菜单中执行"新建主机"命令,并在其后出现的主机创建对话框的"名称"框中输入"www",在IP地址框中输入"123.123.123.123",最后

再单击一下"添加主机"按钮,这么一来域名为

" [url]www.aaaa.com[/url]"的Web站点就会被成功解析到单 位服务器中的公网IP地址上了。当解析设置操作完成后,该 网站的域名一般都能即时生效,因此我们可以使用Ping命令 检查一下自己设置的域名是否能够Ping通,要是已经Ping通的 话就说明解析操作已经成功了。一般情况下,网友除了喜欢 用带"www"的网址"[url]www.aaaa.com[/url]"来访问目标 网站外,还喜欢直接用不带"www"的"aaaa.com"域名来访 问,现在我们把"aaaa.com"域名也同时解析到服务器的公 网IP地址上。在进行这种解析操作时,我们还需要用鼠标右 键单击"aaaa.com"域名,从弹出的右键菜单中执行"新建 主机"命令,并在其后出现的主机创建对话框的"名称"框 中不输入任何内容,在IP地址框中输入"123.123.123.", 然后再单击一下"添加主机"按钮,这么一来域名为 "aaaa.com"的Web站点也会被成功解析到单位服务器中的公 网IP地址上了。如此一来,域名解析操作就算全部结束了, 域名 " [url]www.aaaa.com[/url] " 和 " aaaa.com " 都能成功地解 析到了唯一的公网IP地址上了。当然要是还有其他的网站域 名需要解析时,我们可以依照上面的操作来逐一将它们绑定 到唯一的公网IP地址上。 下面,我们可以创建两个Web站点 并将这些站点的域名分别设置为"[url]www.aaaa.com[/url] "、"bbbb.aaaa.com",每个站点的名称最好能和域名对应 起来,这样一来服务器中日后保存有多个站点时能够方便辨 认与管理。在创建Web站点时,我们可以依次单击Windows 2003服务器系统桌面中的"开始"/"程序"/"管理工具"/ "Internet信息服务(IIS)管理器"命令,打开IIS6管理窗口

,在该窗口的左侧区域用鼠标右键单击"网站"项目,从弹 出的右键菜单中依次选择"新建"/"网站"命令,打开网站 创建向导设置窗口。 单击其中的"下一步"按钮后弹出网站 描述向导界面,考虑到要和对应的域名保持一致,以便日后 管理网站,因此在"描述"文本框中输入"www主站";继 续单击"下一步"按钮打开如图2所示的"IP地址和端口设置 "窗口,在这里我们通常将"IP地址"设置为缺省的"全部 未分配",将"端口号"设置为缺省的80,将"此网站的主 机头"设置为"[url]www.aaaa.com[/url]"。接下来向导窗口 会自动提示我们选择缺省网站文件存放位置,我们可以单击 "浏览"按钮打开文件选择对话框,找到目标Web站点所对 应的文件夹就可以了。在指定好目标网站的正确目录信息后 ,继续点击"下一步"按钮,然后在目标网站的访问权限处 选择"读取"权限,要是目标站点是ASP动态页面的话,我 们还需要选中这里的"运行脚本"项目,最后再单击"下一 步"按钮结束"站点的创建工作,站点也就发布成功了,当 我们日后需要访问该站点的内容时,可以直接打开IE浏览器 并在地址栏中输入"http://[url]www.aaaa.com[/url]",就能访 问到该站点的网页内容了。按照相同的操作方法,我们可以

在IIS6管理窗口中再创建一个域名为 " bbbb.aaaa.com " 的新站 点,只不过在图2界面的 " 主机头 " 处我们必须输入

"bbbb.aaaa.com",其他的参数基本完全相同。当然,要是 我们还想创建其他域名的站点时,只需要依葫画瓢就可以了 。100Test 下载频道开通,各类考试题目直接下载。详细请访 问 www.100test.com